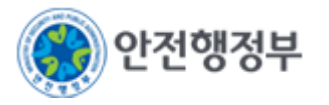

# 『어린이놀이시설 안전관리시스템 보험등록』 간단 매뉴얼

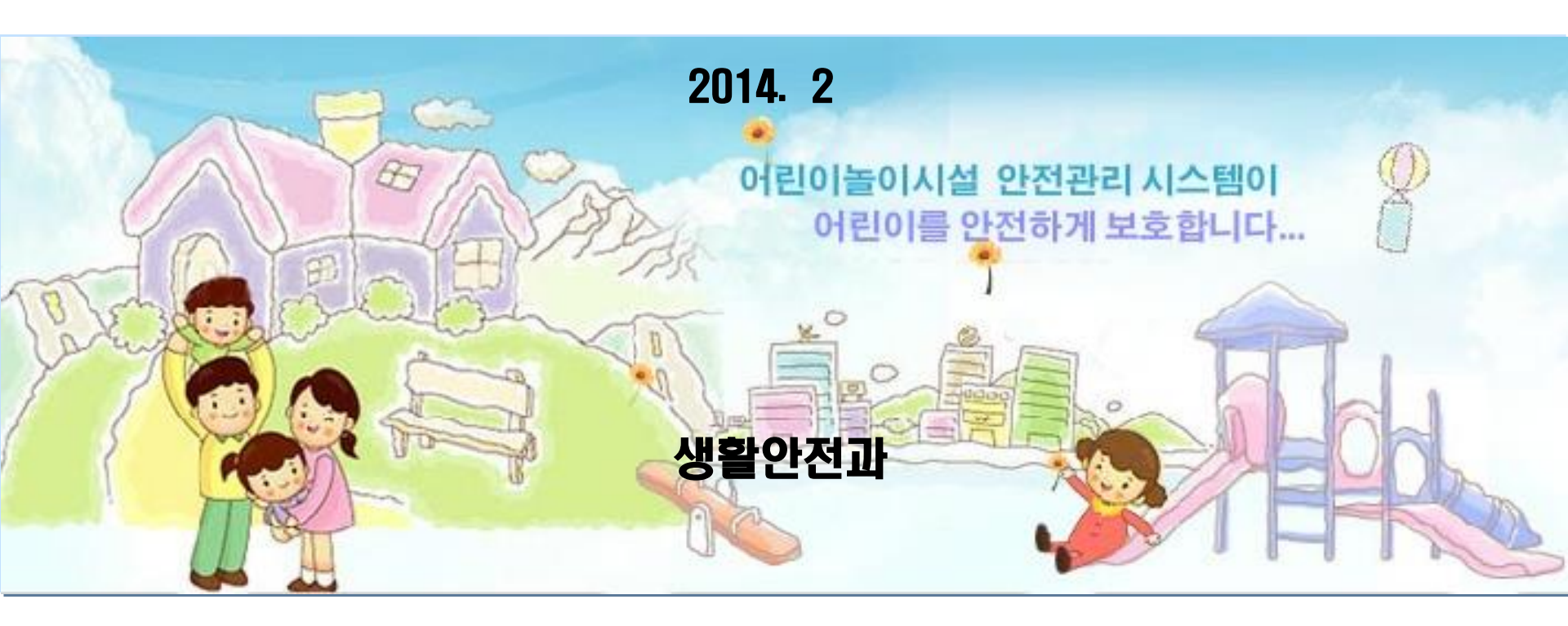

## 1. 시스템 등록방법 – 보험가입등록 [관리주체]

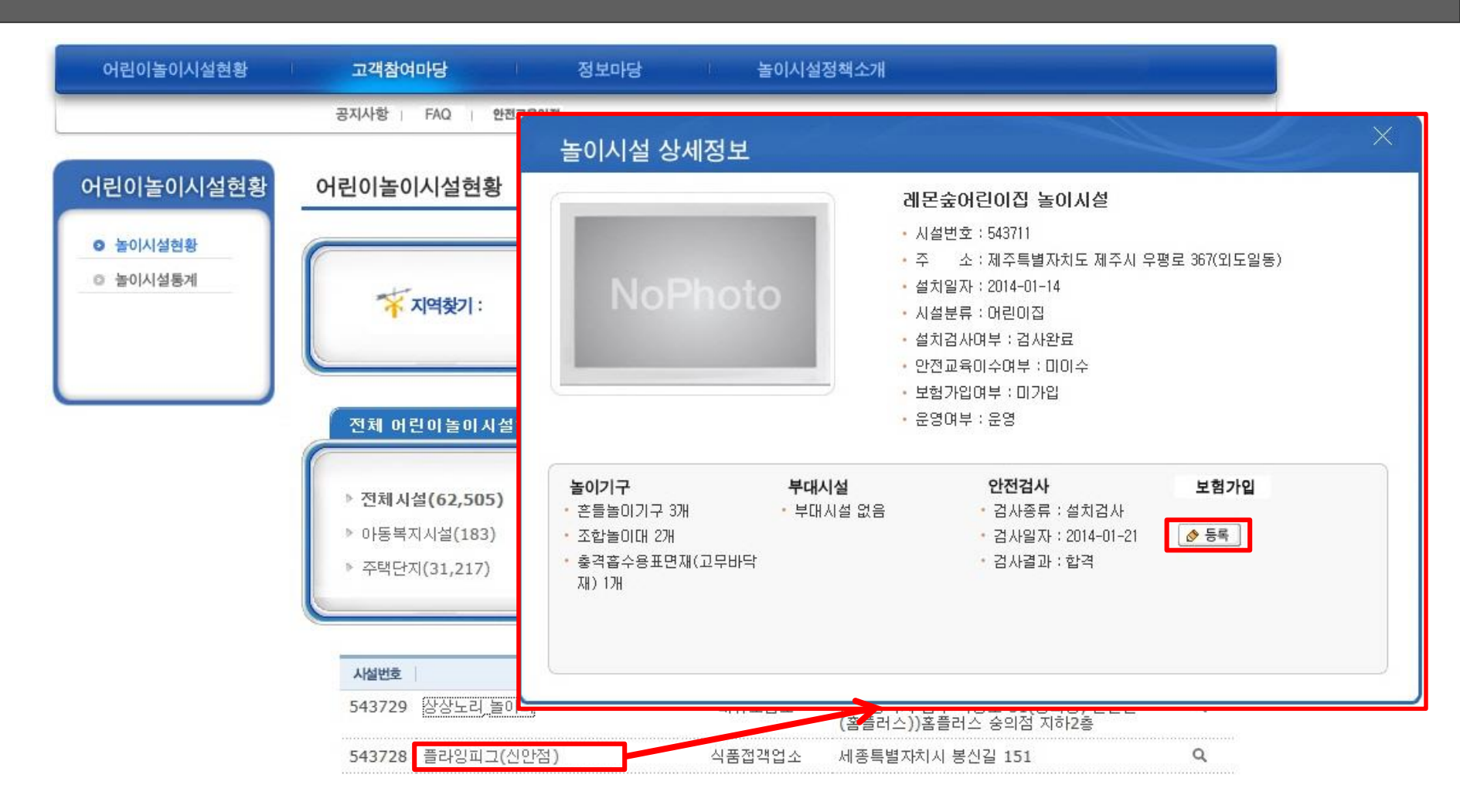

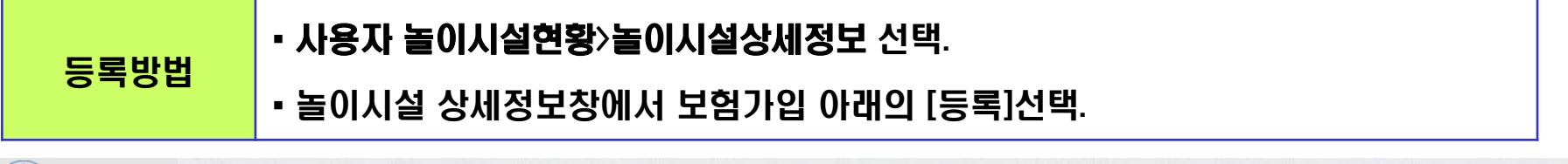

#### 1. 시스템 등록방법 - 보험가입등록 [관리주체 계속]

|            | 놀이시설 상세정보             |                 | X                     |
|------------|-----------------------|-----------------|-----------------------|
|            |                       | 제요주어당어진 문       |                       |
| 보험가인 등록    | 시청                    | X               |                       |
|            |                       |                 | I도 제주시 우평로 367(외도일동)  |
| • 등록자 성명   |                       |                 |                       |
| • 사무실 전화번호 |                       |                 |                       |
| • 보험증서번호   |                       |                 |                       |
| • 상품명      |                       |                 |                       |
| • 보험사      |                       |                 |                       |
| • 가입일자     | (등록형식:YYYYMMDD) ·만기일자 | (등록형식:YYYYMMDD) |                       |
| • 보험내용     |                       | *               | 보험가입                  |
| • 보험증서 첨부  | 찾아보기                  |                 | 열지검사<br>2014_01_21 조동 |
|            |                       | 이전으로 저장하기       | 합격                    |
|            |                       |                 |                       |
|            |                       |                 |                       |

등록방법 • 해당 정보 입력 후 [저장하기].

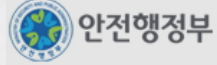

### 2. 시스템 등록방법 - 보험가입승인

#### ⊙ 보험가입 승인

回 HOME > 보험가입 승인 (조회건수 : 3건)

| - 시설명 월성 |         | 월성               | 40<br>0 |         | 선택 💌 선택 💌 선택 💌 |               |            |            |
|----------|---------|------------------|---------|---------|----------------|---------------|------------|------------|
| • \      | 설번호     |                  |         | • 설치장소  | 적용대상 🔽 선택      | ५ 🗾           |            | 검색하기       |
| • 2      | 무여부     | 선택 💌             |         | • 민간/공공 | 선택 💌           |               |            | 검색초기화      |
| * 5      | 영여부     | 운영 🔹             |         | * 실내/실외 | 선택 💌           |               |            |            |
| - 5      | 험상품명    |                  |         | • 보험기간  | ~              |               |            |            |
|          | 시설번호    | 놀이시설명            | 지역      | 성명      | 전화번호           | <u>보험상품명</u>  | 가입일자       | 만기일자       |
| V        | 0530551 | 월성보성1단지 어린이놀이시설1 | 대구 달서   | 구 최계선   | 053-634-3384   | 어린이놀이시설배상책임공제 | 2014-01-02 | 2015-01-23 |
|          | 0530552 | 월성보성1단지 어린이놀이시설2 | 대구 달서   | 구 최계선   | 053-634-3384   | 어린아놀아시설배상책임공제 | 2014-01-02 | 2015-01-23 |
|          | 0530553 | 월성보성1단지 어린이놀이시설3 | 대구 달서   | 구 최계선   | 053-634-3384   | 어린이놀이시설배상책임공제 | 2014-01-02 | 2015-01-23 |
|          |         |                  |         | 1       |                |               |            |            |

| 드로바버 | • 기본정보관리>보험가입승인 선택.                               |  |  |
|------|---------------------------------------------------|--|--|
| 0708 | • 관리주체에서 등록한 보험항목 중, 승인할 보험을 체크한 후 우측 하단의 [승인]선택. |  |  |

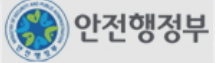

승인 삭제